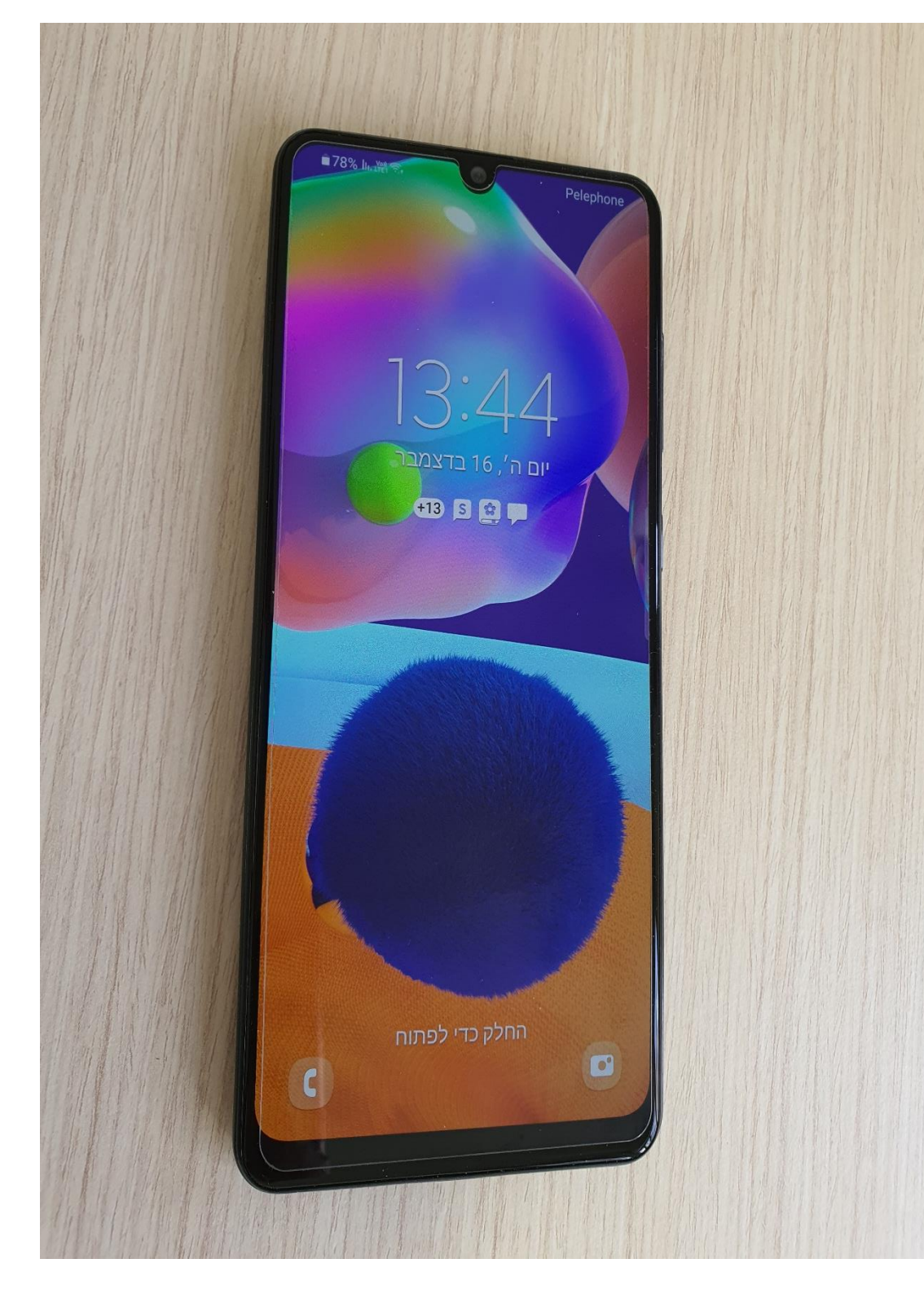

## איך להשתמש בטלפון חכם

בהשראת אתרים רבים הנמצאים ברחבי הרשת

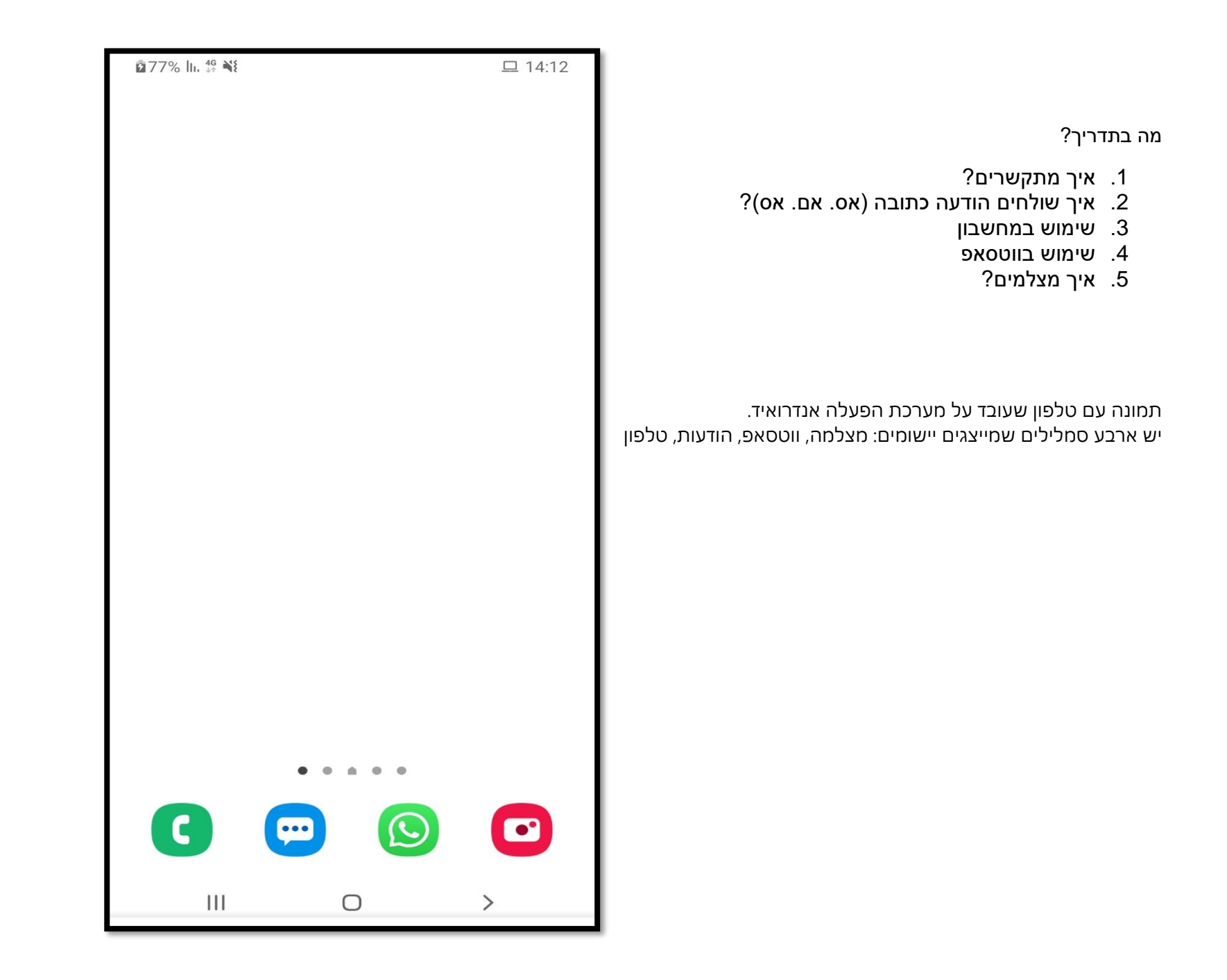

## ?איך מתקשרים

#### <u>שלב ראשון: לחצו על אפליקציית הטלפון (מסומן בחץ אדום)</u>

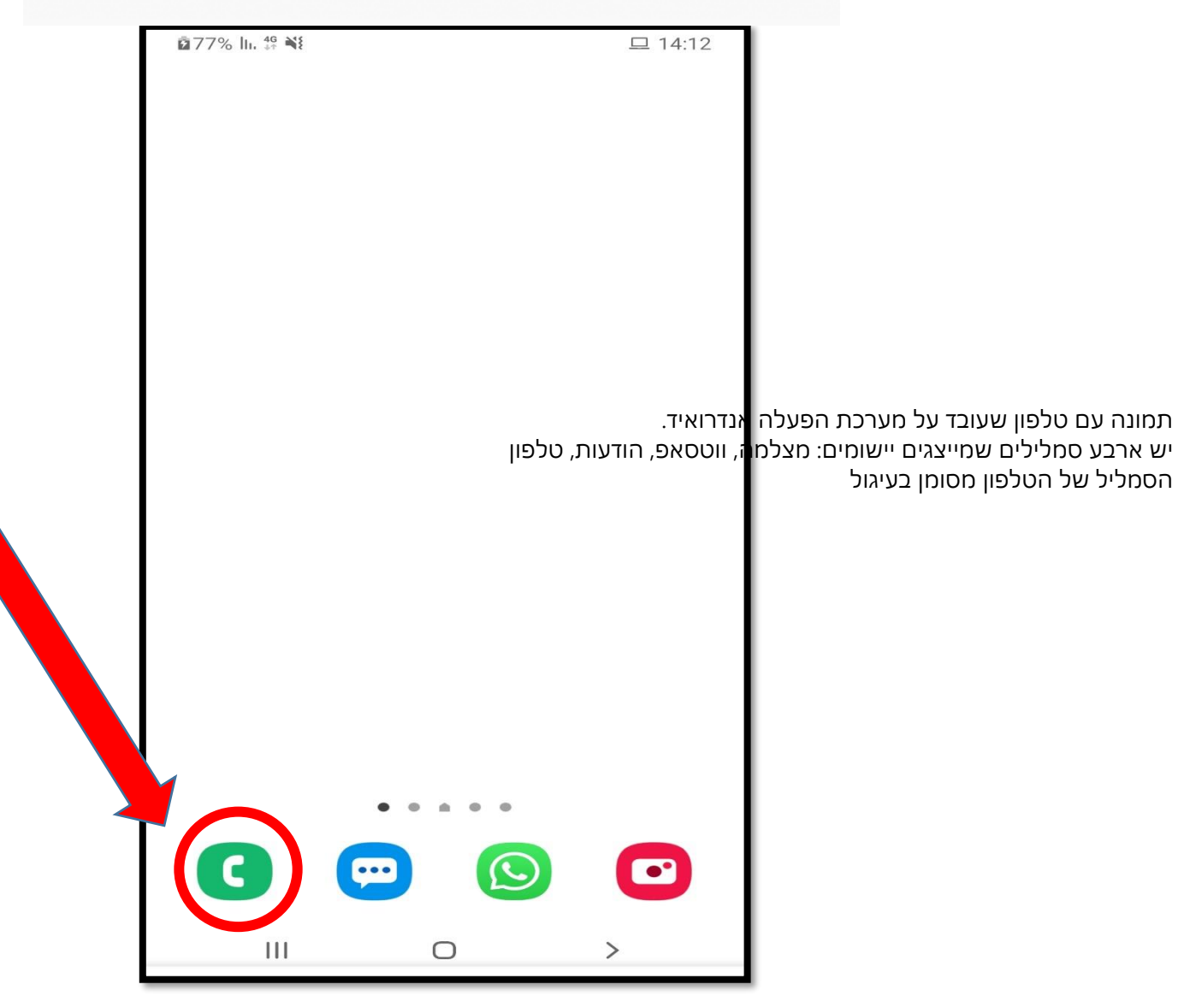

בשביל להתקשר למישהו, צריך ללחוץ על סימן של שפורפרת. בכל טלפון הסימן נראה קצת אחר. לפעמים גם הצבע אחר. מסך של מספרים שמטרתם לחייג.

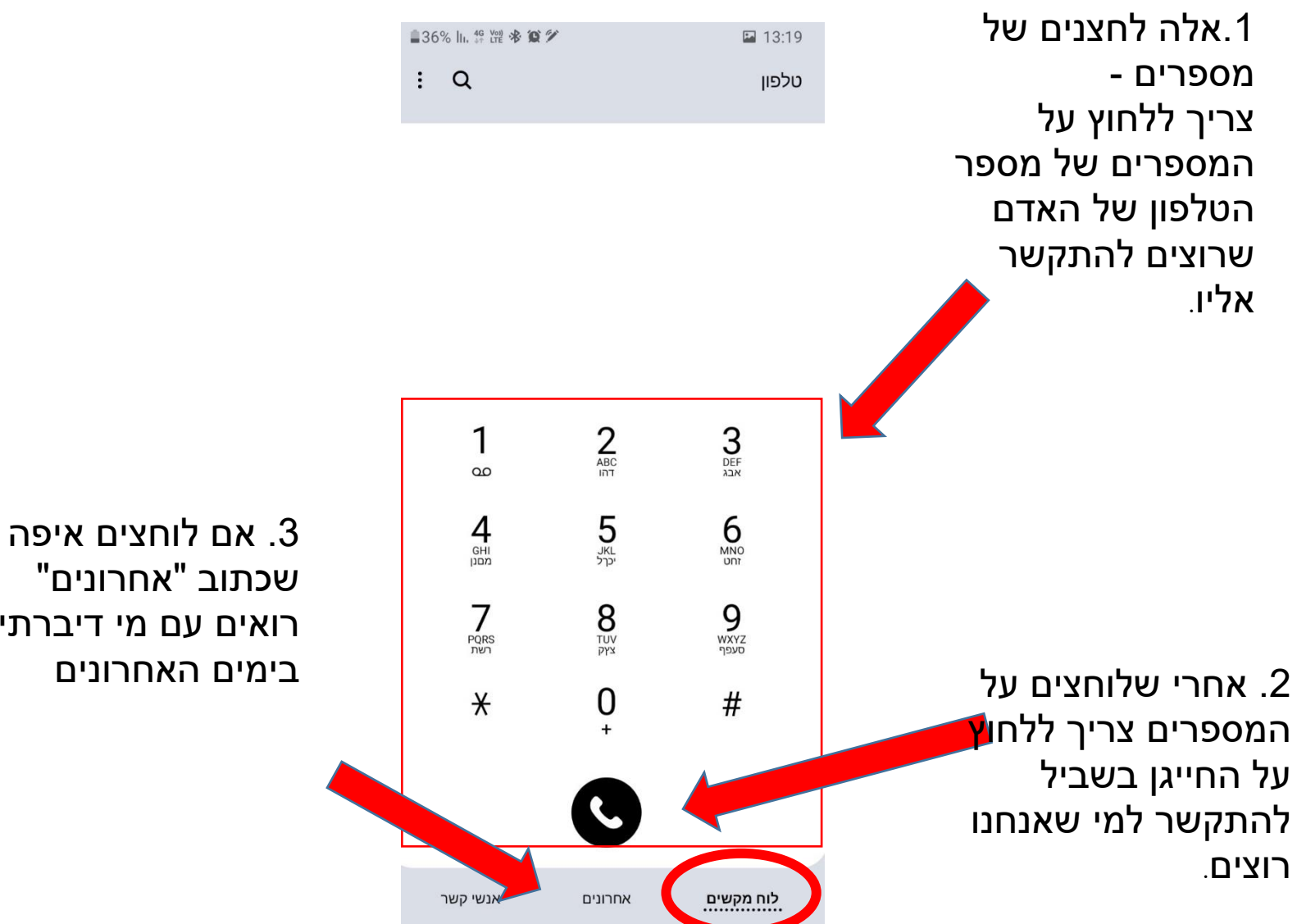

שכתוב "אחרונים" רואים עם מי דיברתי בימים האחרונים

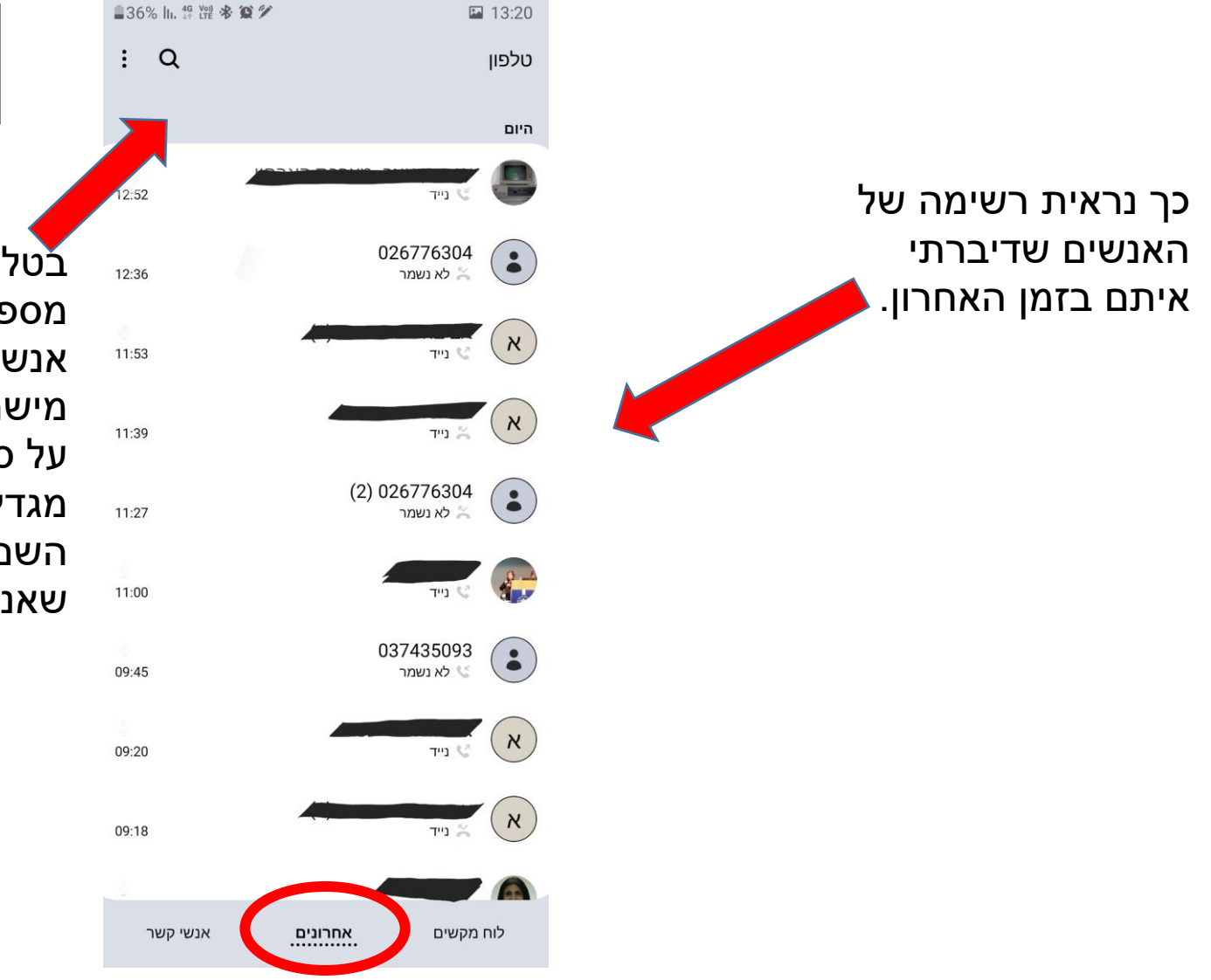

בטלפון אפשר לשמור מספרים של הרבה אנשים. בשביל לחפש מישהו, אפשר ללחוץ על סימן של זכוכית מגדלת ואז לכתוב את השם של האדם שאנחנו מחפשים.

מסך של אנשי קשר אחרונים.

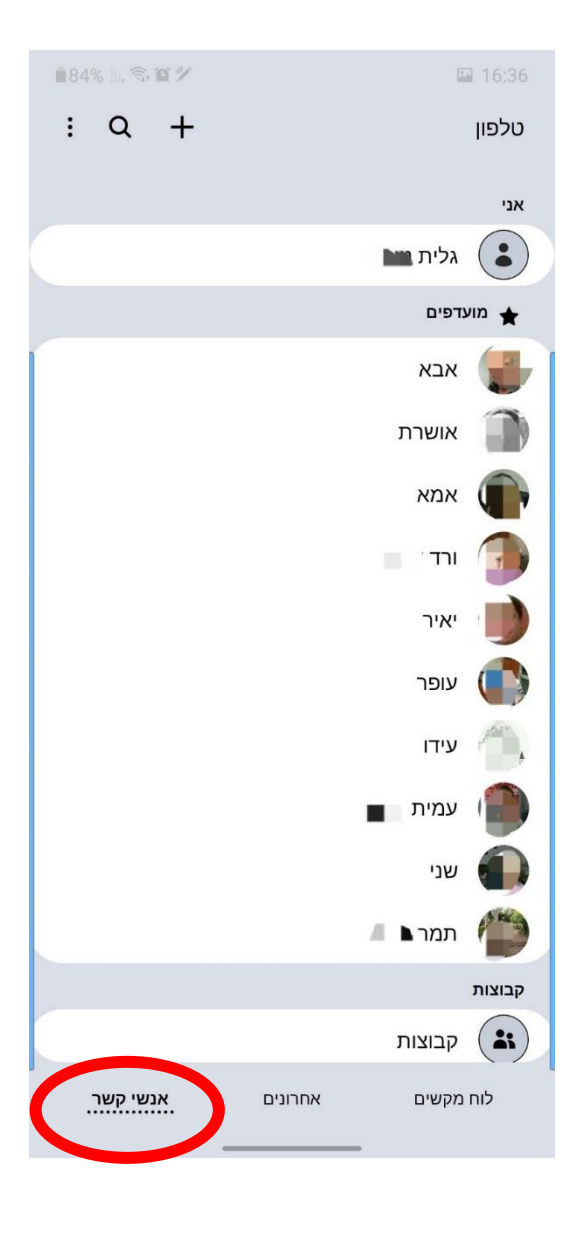

מסך של כל אנשי הקשר לפי האלף בית.

כך נראית רשימה של האנשים שהטלפונים שלהם רשומים בתוך הטלפון שלי. הרשימה מסודרת לפי סדר האלף בית.

בשביל להתקשר, צריך ללחוץ על השם או על התמונה של האדם שרוצים להתקשר אליו. מתחת לתמונה ולשם של האדם יופיעו כמה סימנים.

הסימן הזה אומר להתקשר לאדם. לוחצים על הסימן הזה בשביל להתקשר למי שבחרנו.

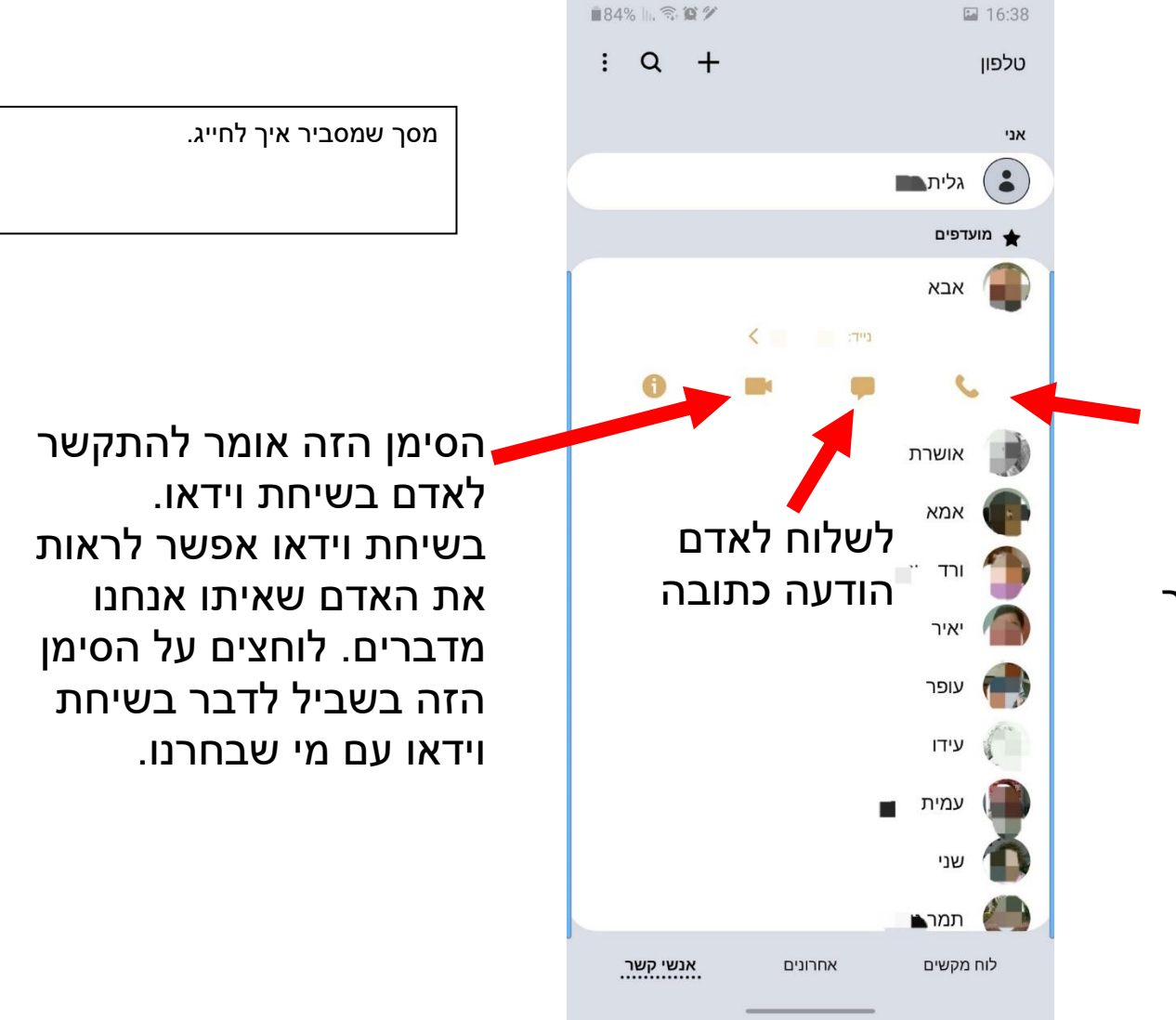

1. בשביל לחפש מישהו, אפשר לכתוב את השם שלו.

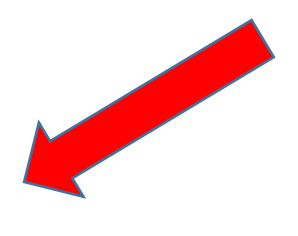

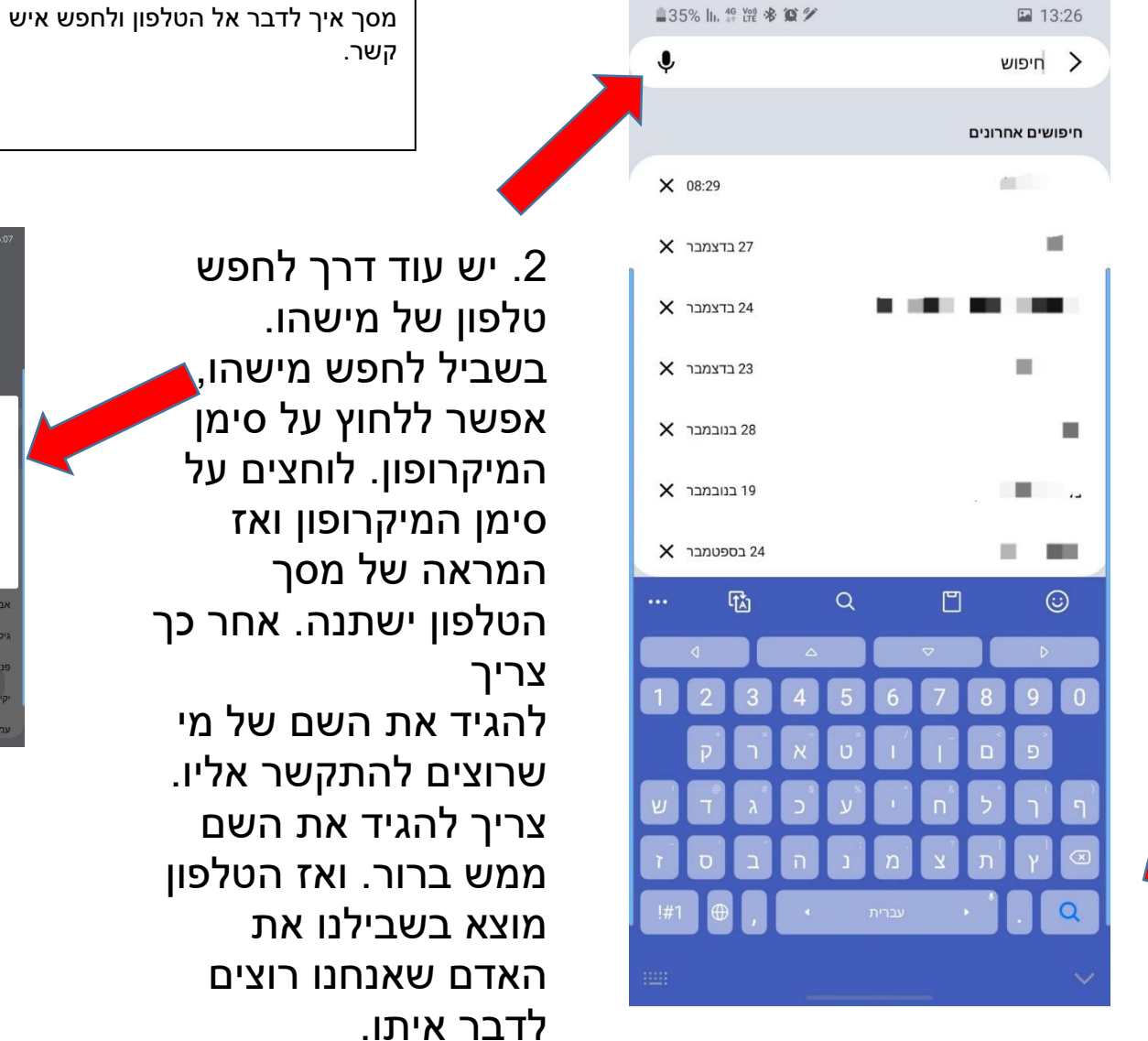

2. יש עוד דרך לחפש טלפון של מישהו. בשביל לחפש מישהו, אפשר ללחוץ על סימן המיקרופון. לוחצים על סימן המיקרופון ואז המראה של מסך הטלפון ישתנה. אחר כך להגיד את השם של מי שרוצים להתקשר אליו.

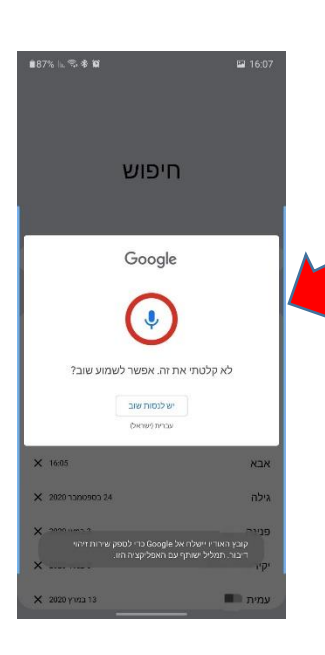

איך שולחים הודעה כתובה?

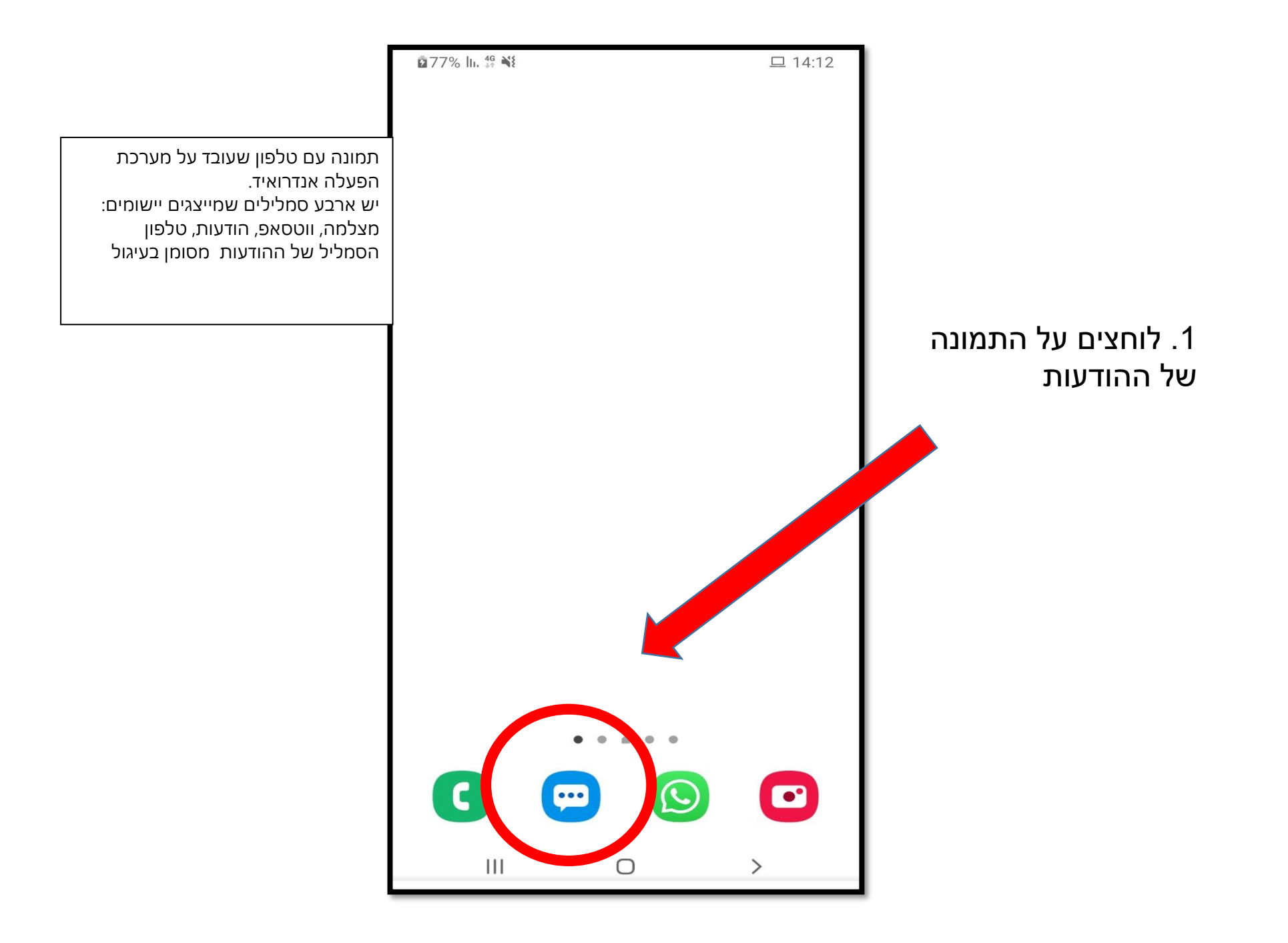

אחרי שלוחצים על התמונה של ההודעות מקבלים את מסך ההודעות. **6**0% ||. 🕤 🗭 18:51 במסך ההודעות רואים את ההודעות שקיבלנו. במסך ההודעות אפשר גם מסך עם רשימת הודעות אחרונות שהתקבלו מכל אנשי הקשר שלוח הודעות לאנשים אחרים. הודעות 1 הודעה שלא נקראה בשביל לקרוא הודעה שקיבלנו צריך : Q ללחוץ על ההודעה שרוצים לקרוא. הכל קטגוריה חדשה 18:36 SmsVerify -קוד זמני להתחברות מרחוק למשרד : 768636 29 ינו' bit -1000.00 השקלים שמגיעים לך מהסתדרות העובדים הכללית החדשה עבור כמענק מקרן השביתה עדיין מחכים בסבלנות ב... 28 ינו' Tikva 2021 : אפשר לחזור להיות עם אחד. עם חזק. ולנצח. צפו ושתפו >>> hasr.co.il/rm/TBakV להסרה: D4U.co.il/-iAKJIWL 28 ינו' Microsoft -קוד זמני להתחברות מרחוק למשרד : 463839 .... TlushOnline -קוד הזיהוי שלך הוא: 632330 שיחות אנשי קשר

הטלפון עובר למסך שבו יש את כל ההודעות שקיבלנו מאותו אדם.

| <b>2</b> 60% III. 🤶 | 😧 🕹 18:51                              |
|---------------------|----------------------------------------|
| Ū                   | SmsVerify >                            |
|                     | יום חמיישי, 21 בינואר 2021             |
| 16:40               | 498681 : קוד זמני להתחברות מרחוק למשרד |
|                     | יום ראשון, 24 בינואר 2021              |
| 16:24               | 983808 : קוד זמני להתחברות מרחוק למשרד |
|                     | יום שני, 25 בינואר 2021                |
| 07:58               | 815629 : קוד זמני להתחברות מרחוק למשרד |
| 12:54               | 228305 : קוד זמני להתחברות מרחוק למשרד |
|                     | יום שלישי, 26 בינואר 2021              |
| 07:43               | קוד זמני להתחברות מרחוק למשרד : 161230 |
| 12:45               | 639457 : קוד זמני להתחברות מרחוק למשרד |
| 19:23               | 848191 : קוד זמני להתחברות מרחוק למשרד |
|                     | יום רביעי, 27 בינואר 2021              |
| 09:12               | 625214 : קוד זמני להתחברות מרחוק למשרד |
| 14:13               | קוד זמני להתחברות מרחוק למשרד : 159789 |
|                     | יום שבת, 30 בינואר 2021                |
| 18:36               | 768636 : קוד זמני להתחברות מרחוק למשרד |
|                     |                                        |

מסך עם רשימת הודעות אחרונות מאיש קשר מסוים

כאן יש תמונה של מסך ההודעות. במסך ההודעות רואים את ההודעות שקיבלנו. במסך ההודעות אפשר גם לשלוח הודעות לאנשים אחרים.

קודם כל צריך ללחוץ על ההודעה שרוצים לקרא.

|                                                            | 🖞 60% III. 🗟 🌘                                                                   | մ 🖬 18:51                                               |
|------------------------------------------------------------|----------------------------------------------------------------------------------|---------------------------------------------------------|
|                                                            |                                                                                  |                                                         |
| מסך עם רשימת הודעות אחרונות והסבר<br>איך לכתוב הודעה חדשה: |                                                                                  |                                                         |
| ללחוץ על סימן ההודעה                                       | <b>דעות</b><br>נה שלא נקראה                                                      | <b>הו</b><br>1 הוד <i>י</i>                             |
|                                                            | יע געריה אדשה 📿                                                                  | הכל                                                     |
| איר כותרים                                                 | 18:36<br>זרחוק למשרד : 768636                                                    | SmsVerify קוד זמני להתחברות נ                           |
| הודעה חדשה?<br>אכוב ללפוע על                               | 29 ינו'<br>גיעים לך מהסתדרות העובדים הכללית<br>מקרן השביתה עדיין מחכים בסבלנות ב | bit<br>1000.00 השקלים שמ<br>החדשה עבור כמענק ו          |
| צו ין ייזווץ עי<br>הסמל הזה<br>בעיבול לבתוב                | 28 ינו'<br>ז אחד. עם חזק. ולנצח. צפו ושתפו >>><br>להסרה: hasr.co.il/rm/TBakV     | Tikva_2021<br>אפשר לחזור להיות ענ<br>D4U.co.il/-iAKJIWL |
| בשביז זכונוב<br>הודעה חדשה.                                | 'נינו<br>גרחוק למשרד : 463839                                                    | Microsoft קוד זמני להתחברות נ                           |
|                                                            | 63233                                                                            | TlushOnline קוד הזיהוי שלך הוא: 0                       |
|                                                            | אנשי קשר                                                                         | שיחות                                                   |

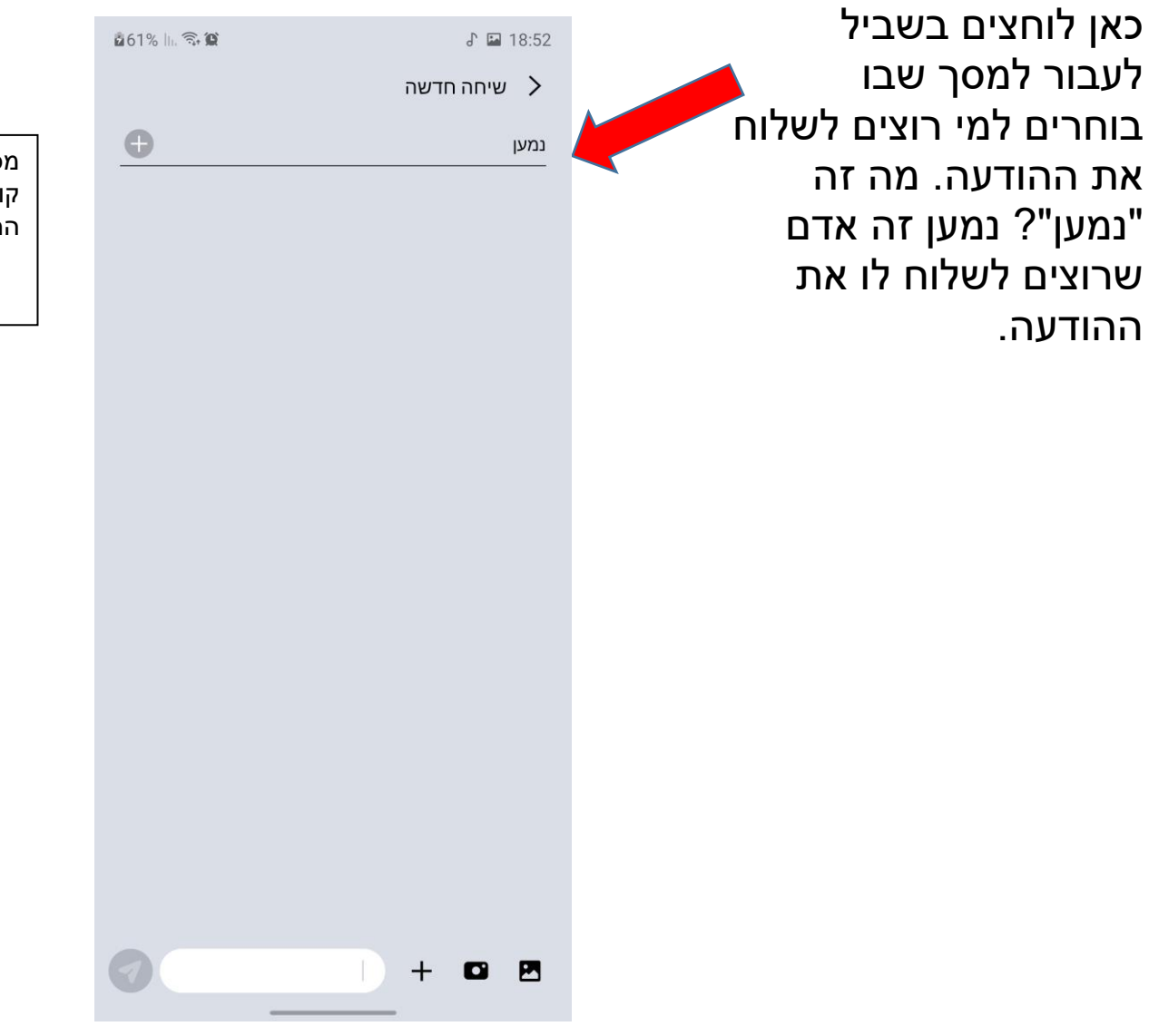

מסך שבו ניתן לכתוב אתל ההודעה: קודם רושמים למי רוצים לשלוח את ההודעה

לחצנו על "נמען". מה עושים עכשיו? הטלפון עובר למסך שבו רשימה של אנשי הקשר שלנו.

בוחרים למי לשלוח את ההודעה. איך עושים את זה? לוחצים על השם של האדם שרוצים לשלוח לו את ההודעה.

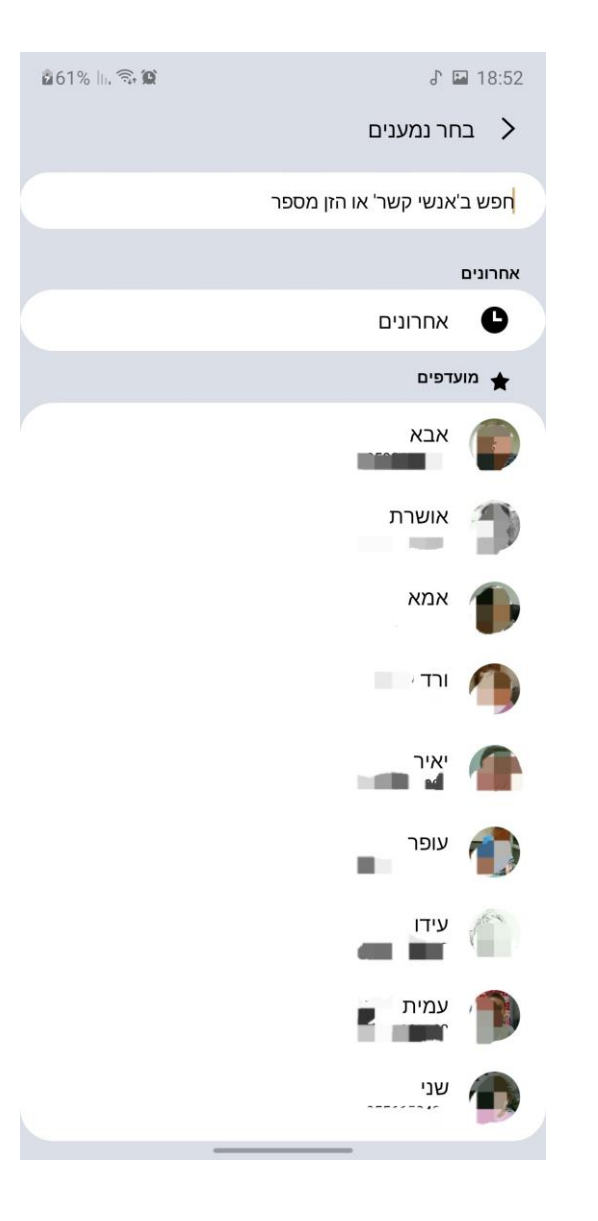

מסך של אנשי הקשר וממנו אפשר לבחור את האדם שאליו רוצים לשלוח את ההודעה

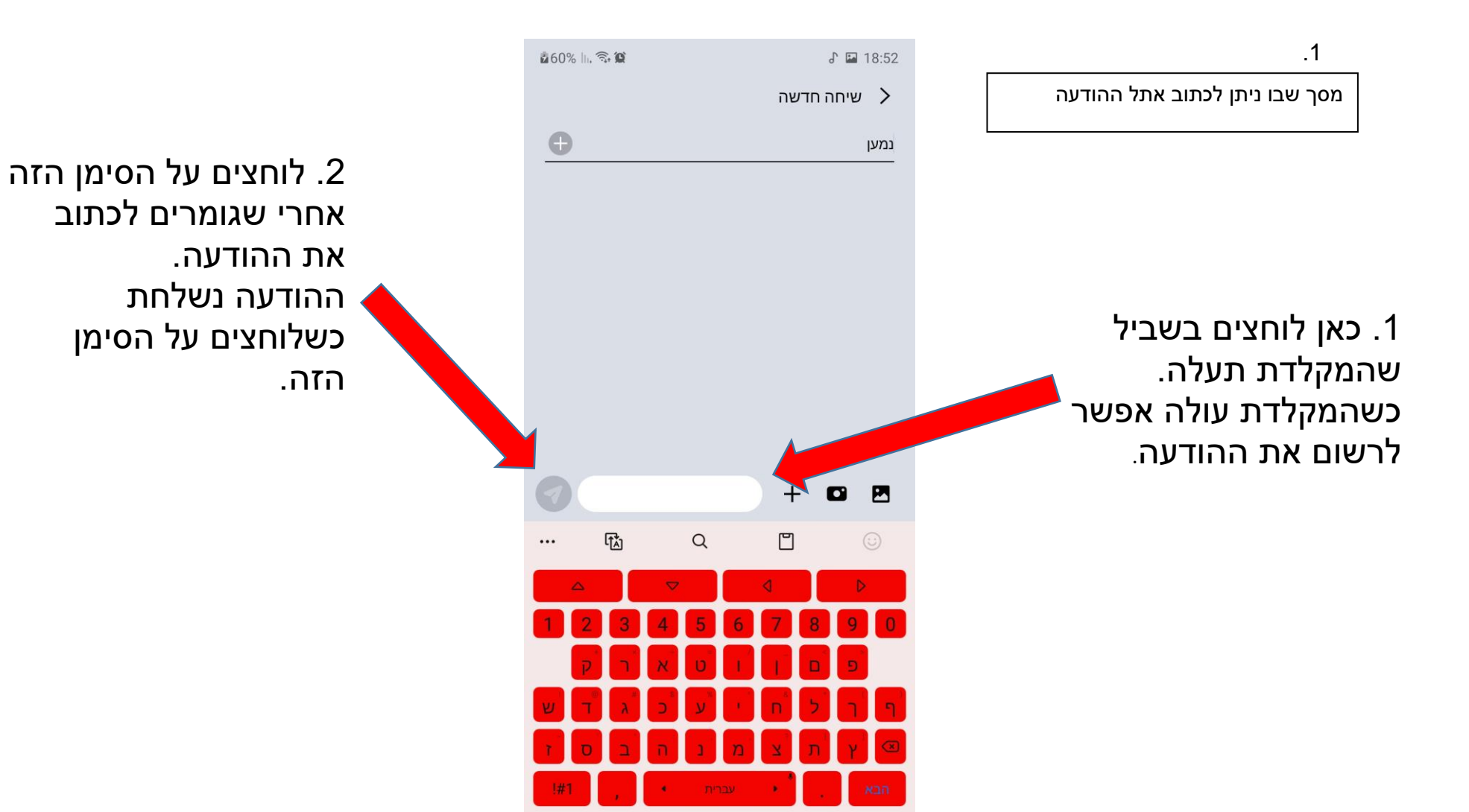

V

### שימוש במחשבון

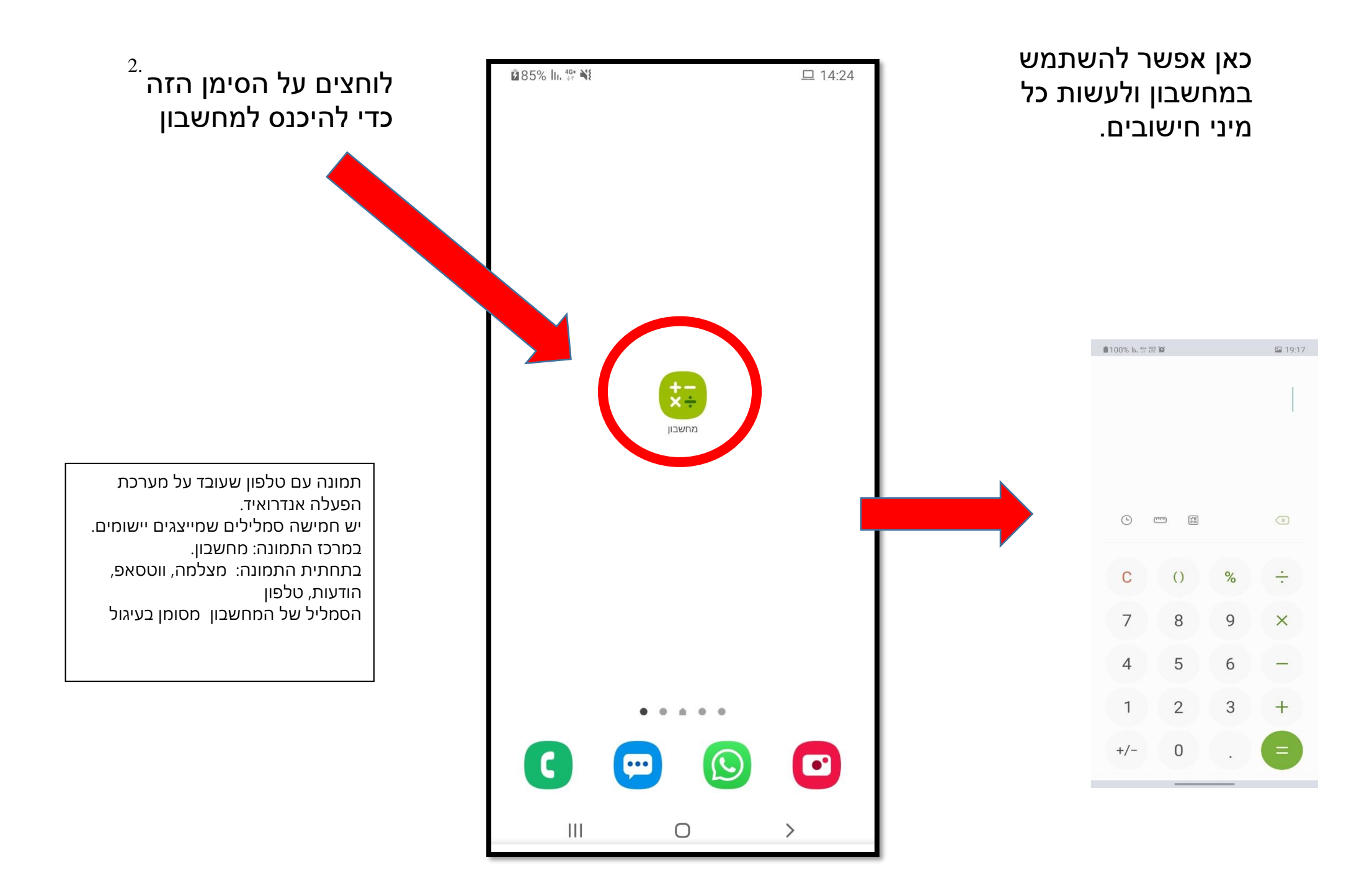

### שימוש בווטסאפ

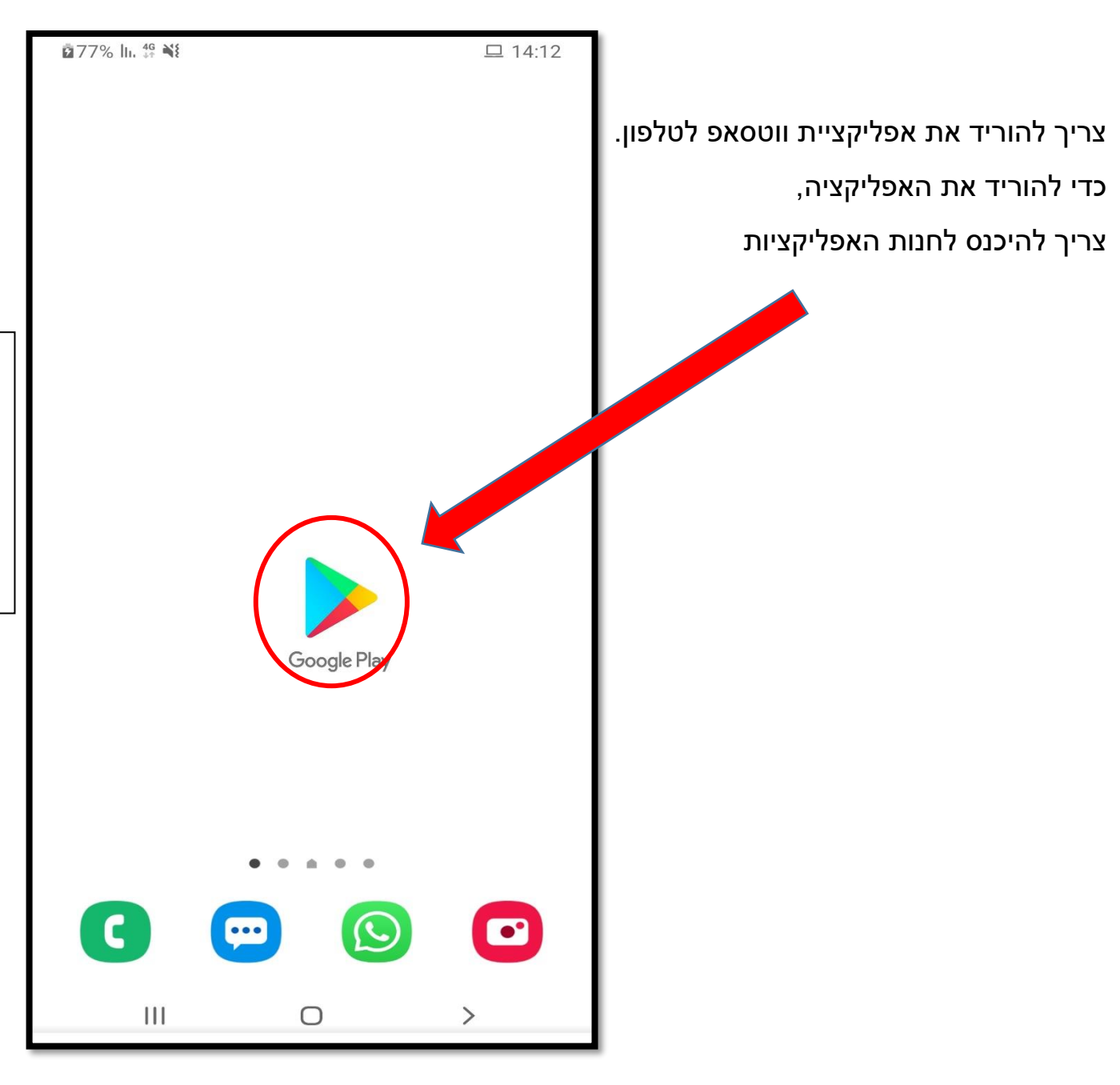

תמונה עם טלפון שעובד על מערכת הפעלה אנדרואיד. יש חמישה סמלילים שמייצגים יישומים. במרכז התמונה: גוגל פליי. בתחתית התמונה: מצלמה, ווטסאפ, הודעות, טלפון הסמליל של גוגל פליי מסומן בעיגול

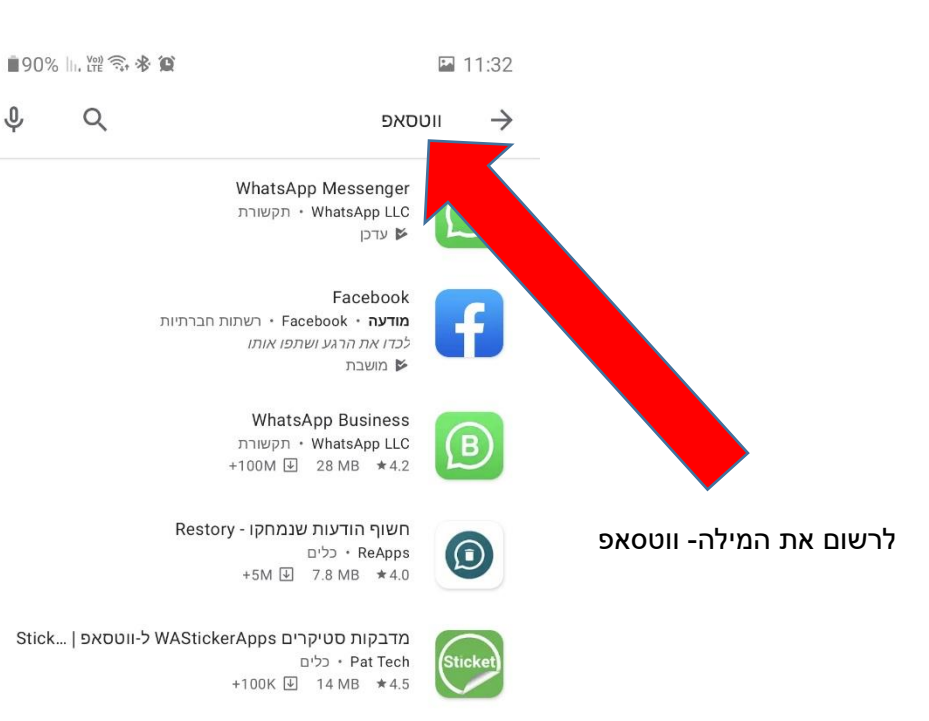

Whats Web for WhatsApp יכלים • DroidXDev Apps +1M 🕑 6.1 MB ★4.5

Messenger for WhatsApp Web י כלים • Qapps dev +1M ن 5.1 MB \*3.7

Direct Message for WhatsApp - WhatsDirect כלים + BlendTap Inc. +100K (ד או 1.7 MB #3.7

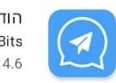

**הודעה מהירה (וואצאפ)** AdaptiveBits • תקשורת +100K ₪ 6.7 MB ★4.6

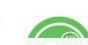

Open Chat - Direct Message & Chat for WhatsApp

תמונה עם טלפון שעובד על מערכת הפעלה אנדרואיד. נכנסים לגוגל פליי וכותבים בשורת החיפוש ווטסאפ

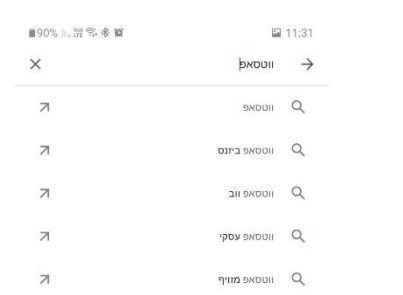

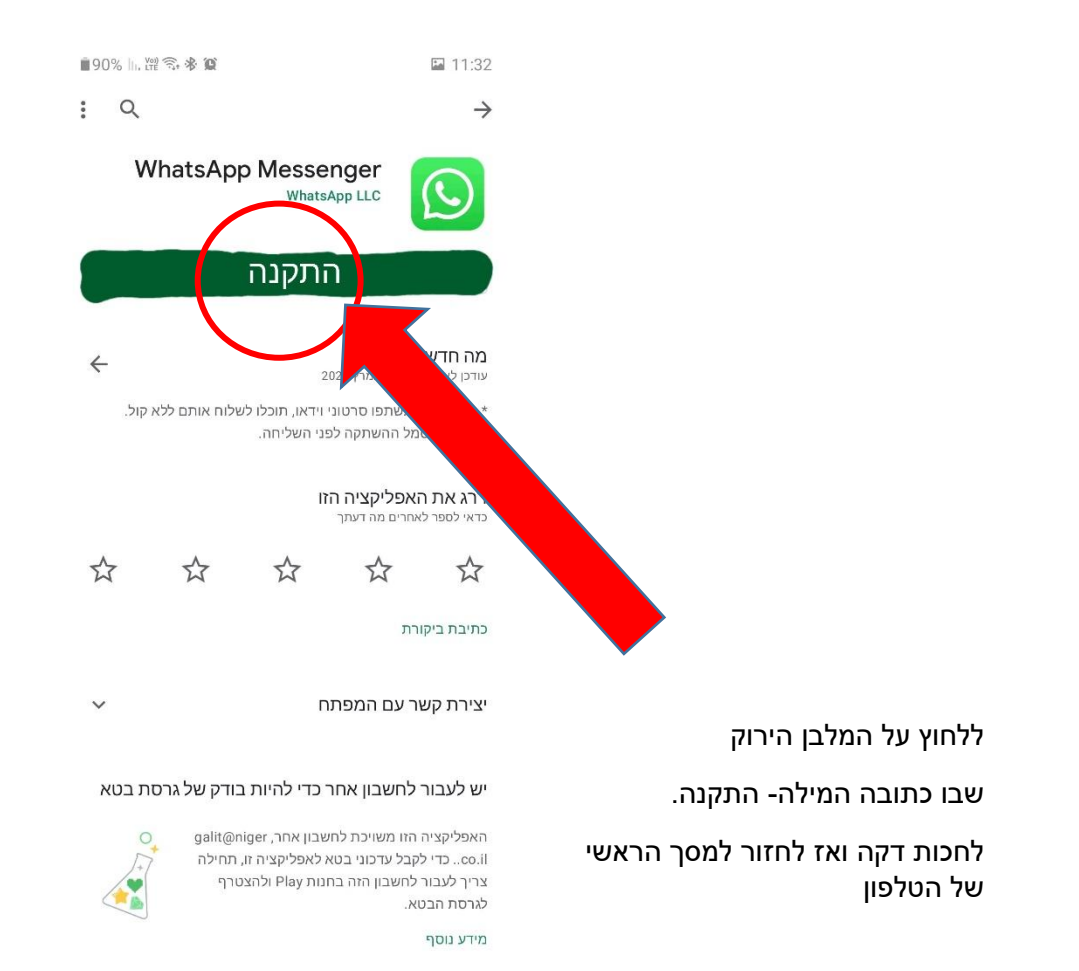

תמונה עם טלפון שעובד על מערכת הפעלה אנדרואיד. מסך של התקנת היישום ווטסאפ- ללחוץ על כפתור ההתקנה

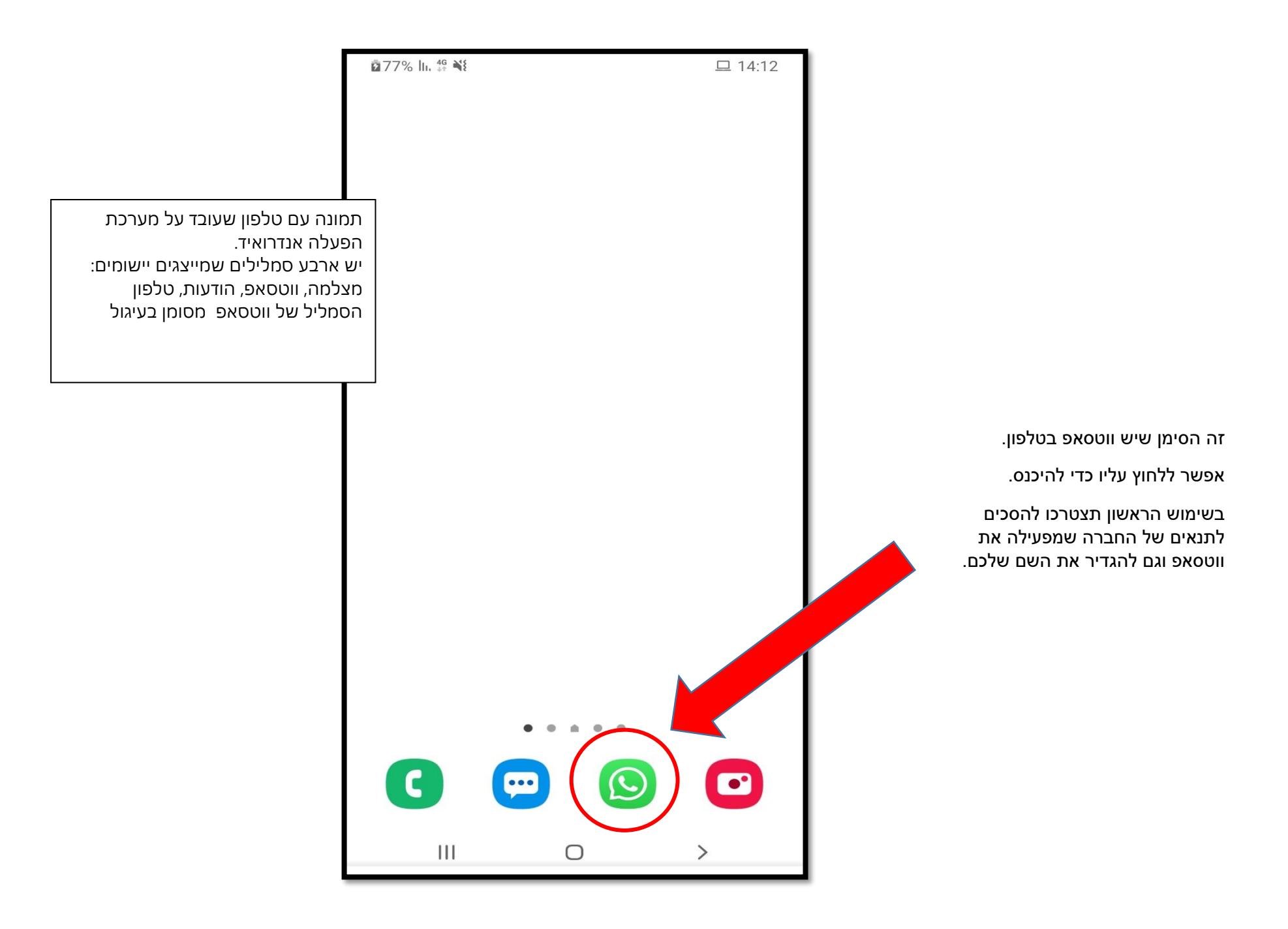

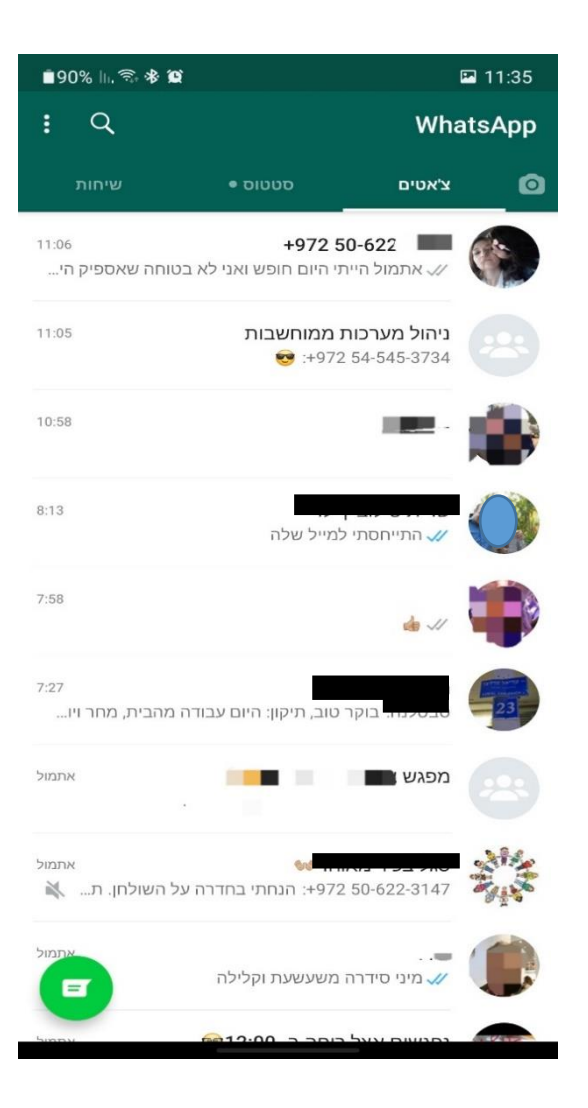

#### מסך של ווטסאפ

אחרי ההגדרות תוכלו לראות את אנשי הקשר שלכם בווטסאפ וגם קבוצות שאיתם תוכלו להתכתב או לדבר (צ'אט).

זו דוגמה לצ'אט (התכתבות).

אפשר גם לרשום, אפשר לשלוח תמונות או סרטונים ואפשר גם הודעה מוקלטת.

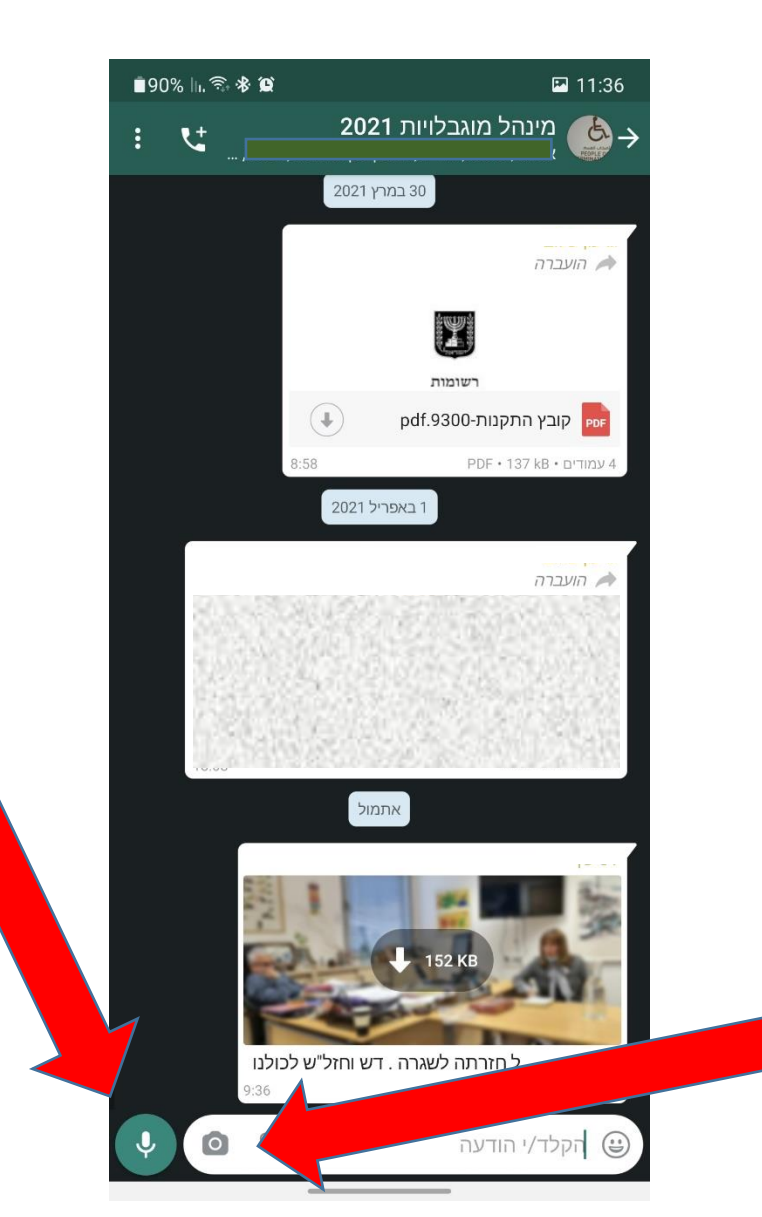

מסך של ווטסאפ עם דוגמה של התכתבות. בתחתית המסך, מצד שמאל, יש ללחוץ על סימן הרמקול כדי להקליט דיבור. יש ללחוץ על סימן המצלמה כדי לצלם תמונה.

ללחוץ על הסימן ולדבר.

רק אחרי שמסיימים לדבר משחררים את הלחיצה ואז ההודעה נשלחת.

> צריך ללחוץ על הסימן של המצלמה כדי לצלם תמונה או סרט וידאו קצר שישלח בווטסאפ.

# ?איך מצלמים

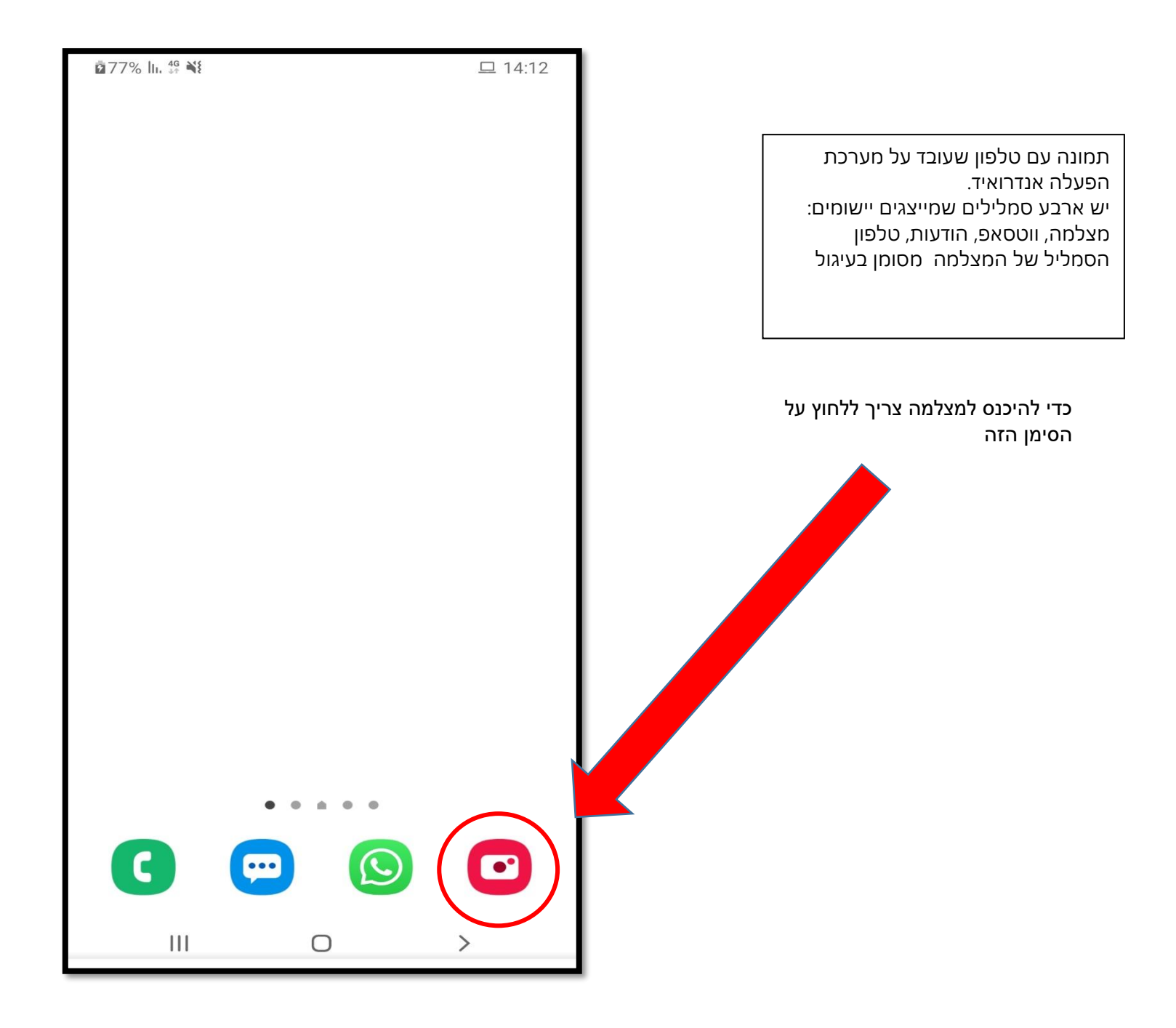

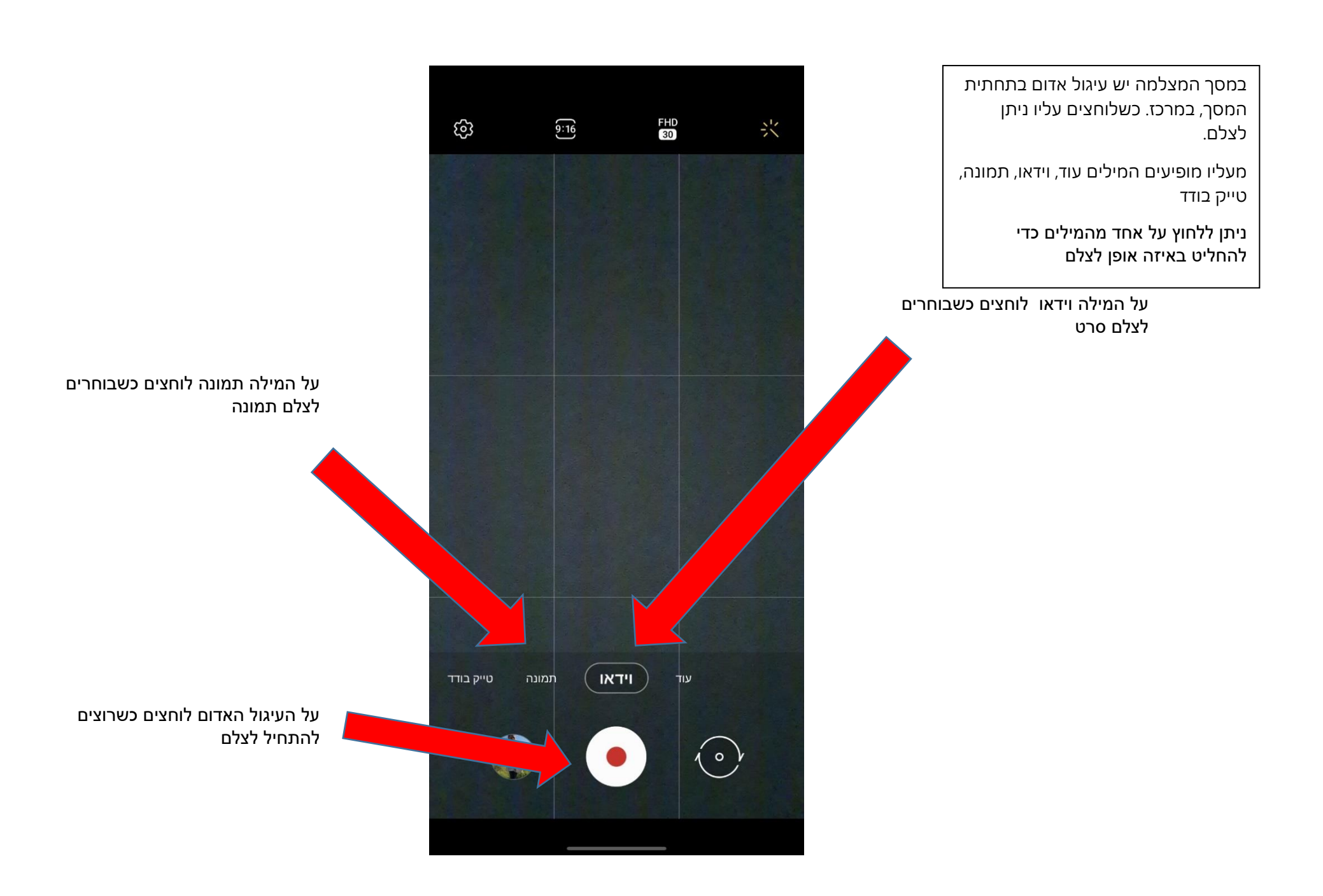

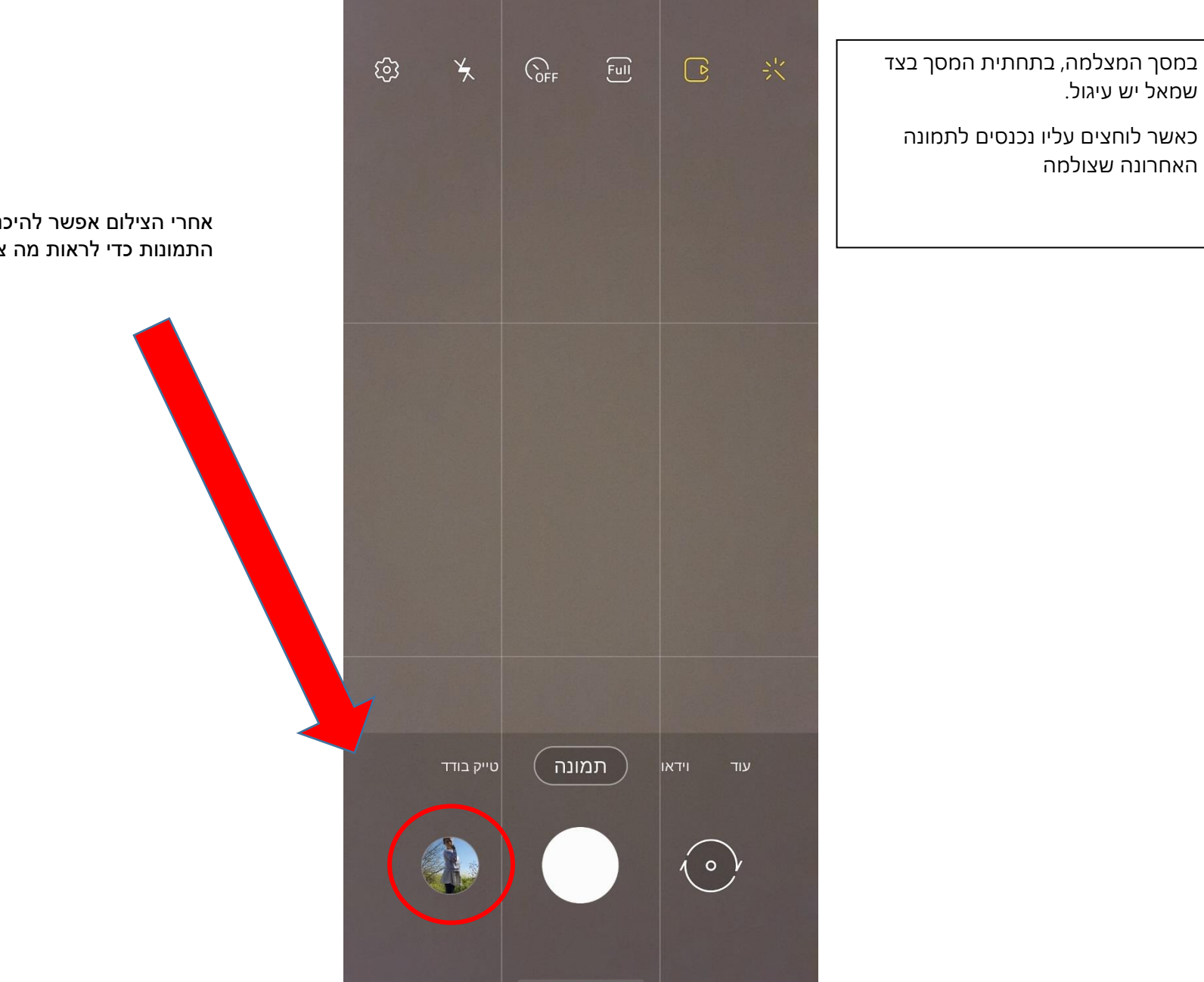

אחרי הצילום אפשר להיכנס לאלבום התמונות כדי לראות מה צילמנו

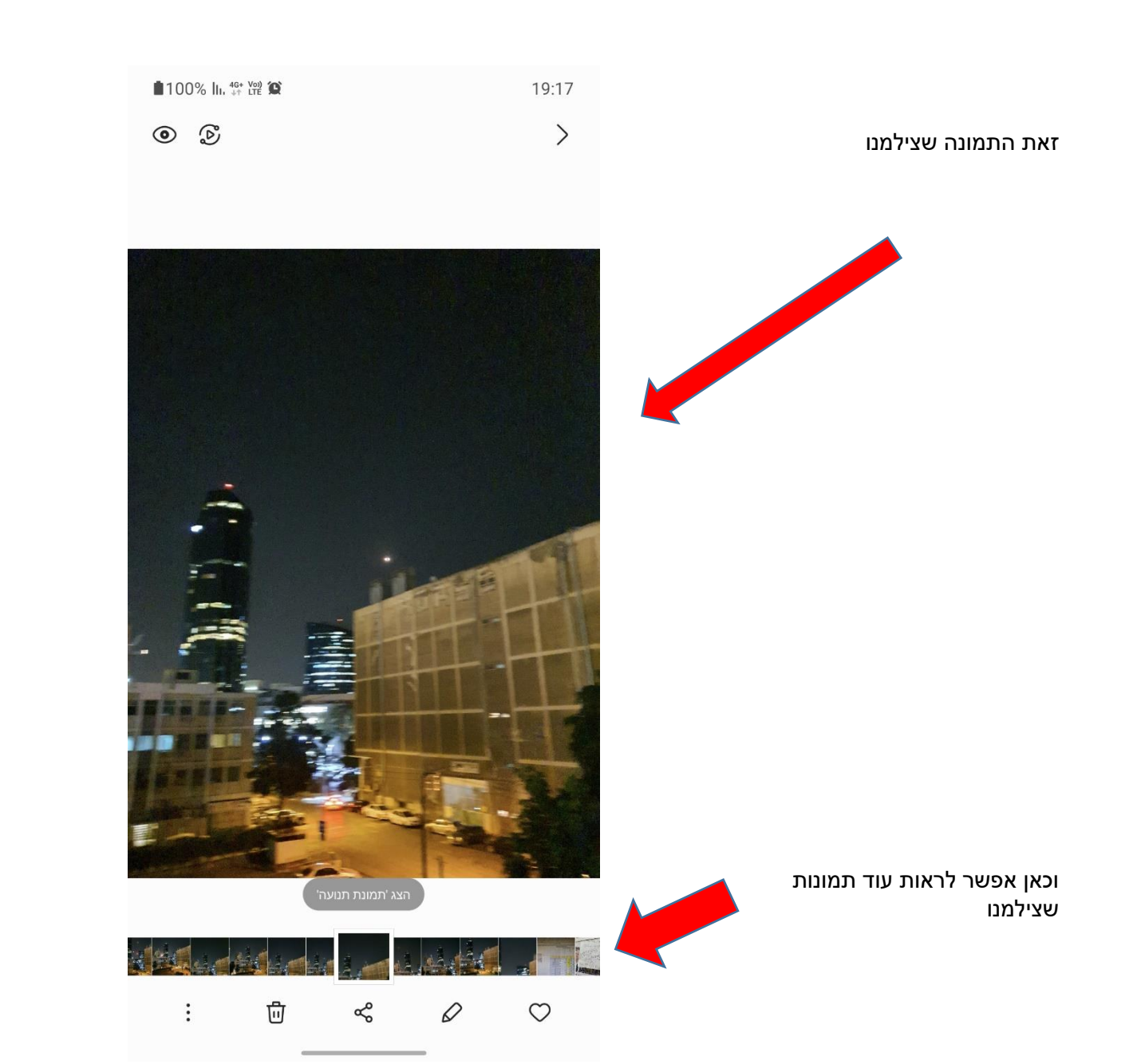

מופיעה התמונה האחרונה שצולמה ובתחתית המסך יש עוד תמונות שצולמו